## Comment lier un focus à un écran de verrouillage existant iPhone Life Tip of the Day

Donna Schill, rédacteur en chef d'iPhone Life :

À partir d'iOS 16, votre iPhone vous permet de rester concentré plus facilement que jamais lorsque vous associez des écrans verrouillés personnalisés à différents modes de concentration.

Avec cette fonctionnalité, vous vous retrouverez avec des écrans dédiés qui apparaissent automatiquement sur votre iPhone pendant un certain laps de temps.

Voyons comment ajouter des modes de concentration à vos écrans de verrouillage.

## Pourquoi vous allez adorer cette astuce

- Créez des écrans de verrouillage qui peuvent minimiser les distractions et vous aider à rester sur la bonne voie avec vos activités.
- Rappelez-vous quand il est temps de faire certaines activités.
- Entrez en mode de mise au point en sélectionnant simplement un écran de verrouillage prédéterminé.

Avant d'essayer les étapes ci-dessous, assurez-vous d'avoir effectué la mise à jour vers iOS 16. Vous aurez également besoin d'avoir Modes de mise au point configurés.

Si vous n'avez jamais utilisé de Focus auparavant, lisez notre article sur la façon d'en configurer un. Une fois que vous avez si vous avez créé un mode Focus, vous pouvez le lier à un écran de verrouillage

existant ou nouveau.

## Comment lier un focus à un écran de verrouillage existant

Voici comment le lier à un écran de verrouillage existant :

1. Accédez à **Paramètres**.

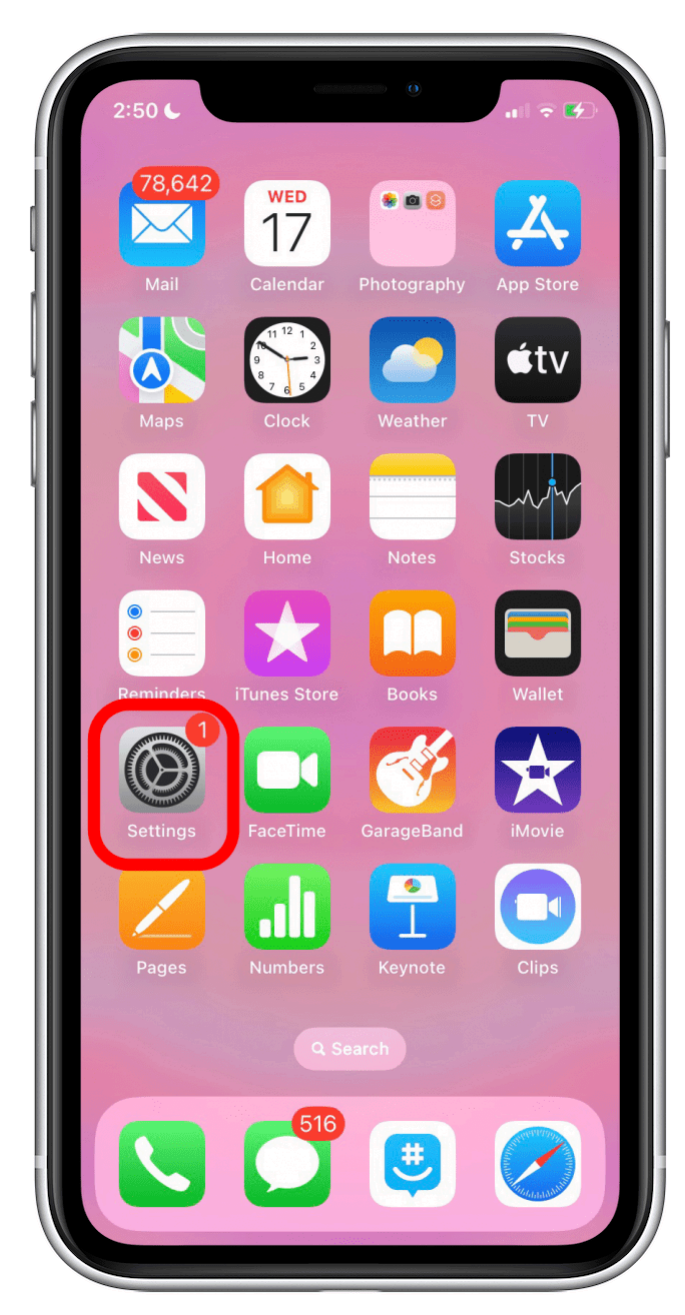

2. Appuyez sur **Focus**.

| 2:50         | 0<br>                                                  | : <b>(</b> |
|--------------|--------------------------------------------------------|------------|
| Set          | tings                                                  |            |
| Q Se         | arch                                                   | Ŷ          |
|              | Kenya Smith<br>Apple ID, iCloud+, Media<br>& Purchases | >          |
| <b>P</b>     | Airplane Mode                                          |            |
| <b>?</b>     | Wi-Fi MySpectrumWiFia8-5G                              | >          |
| *            | Bluetooth On                                           | >          |
| (1))<br>(1)) | Cellular                                               | >          |
|              | Notifications                                          | >          |
| ((۱)         | Sounds & Haptics                                       | >          |
| C            | Focus                                                  | >          |
| Z            | Screen Time                                            | >          |
| Ø            | General 1                                              | >          |
|              | Control Center                                         | >          |

3. Choisissez un **focus**.

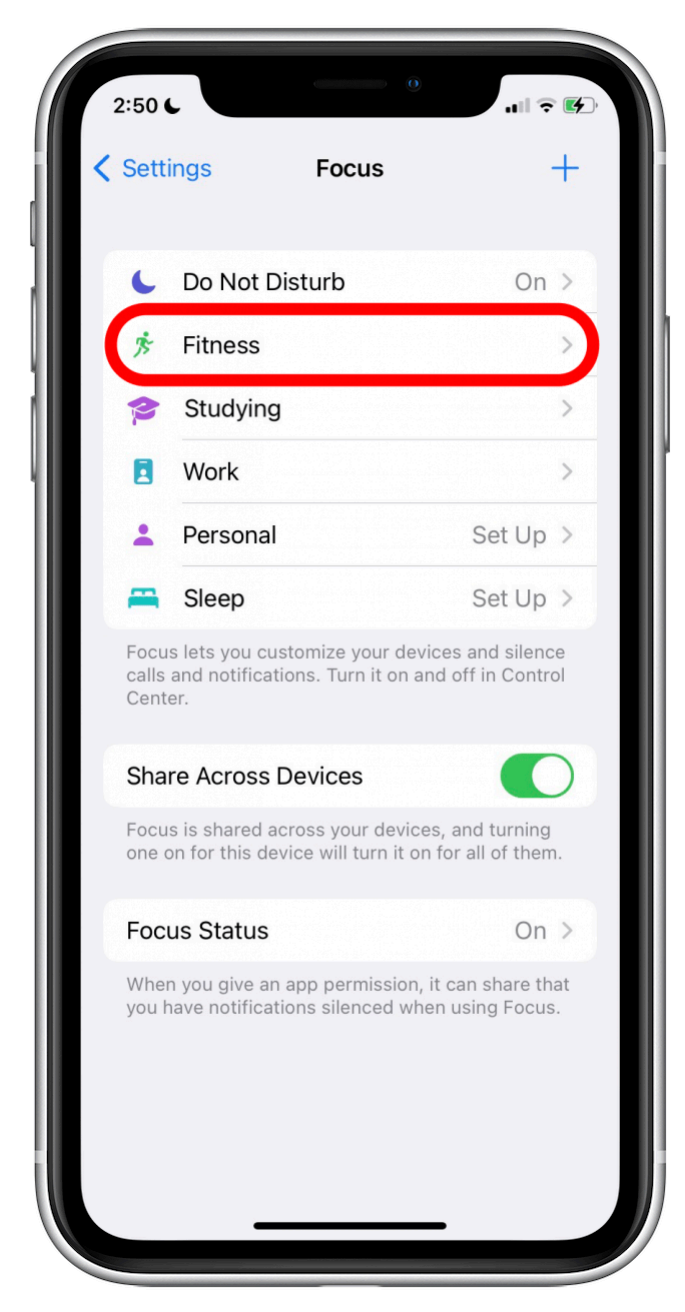

4. Recherchez la section Personnaliser les écrans et appuyez sur Choisir sous l'image de l'écran de verrouillage.

Vous pouvez identifier l'image de l'écran de verrouillage, car elle inclut l'heure.

| 2:51 6                                           | 0<br>11 ? (?)                                                                           |
|--------------------------------------------------|-----------------------------------------------------------------------------------------|
| Focus                                            | Fitness Focus                                                                           |
| CUSTOMIZE<br>Choose a Lo<br>turn on to he        | E SCREENS<br>ock Screen or Home Screen page to<br>elp limit distractions.               |
|                                                  | 9:41<br>000                                                                             |
|                                                  | Choose                                                                                  |
|                                                  |                                                                                         |
|                                                  | Choose                                                                                  |
| <b>TURN ON A</b><br>Have this Fo<br>location, or | UTOMATICALLY<br>ocus turn on automatically at a set time,<br>while using a certain app. |
| Work                                             | xout Off >                                                                              |

5. Ici, vous verrez vos écrans de verrouillage existants.

Appuyez sur le ou les cercles sous les écrans verrouillés que vous souhaitez utiliser. pour ce mode de mise au point.

Vous pouvez en sélectionner autant que vous le souhaitez tant qu'au moins un écran de verrouillage reste dissocié.

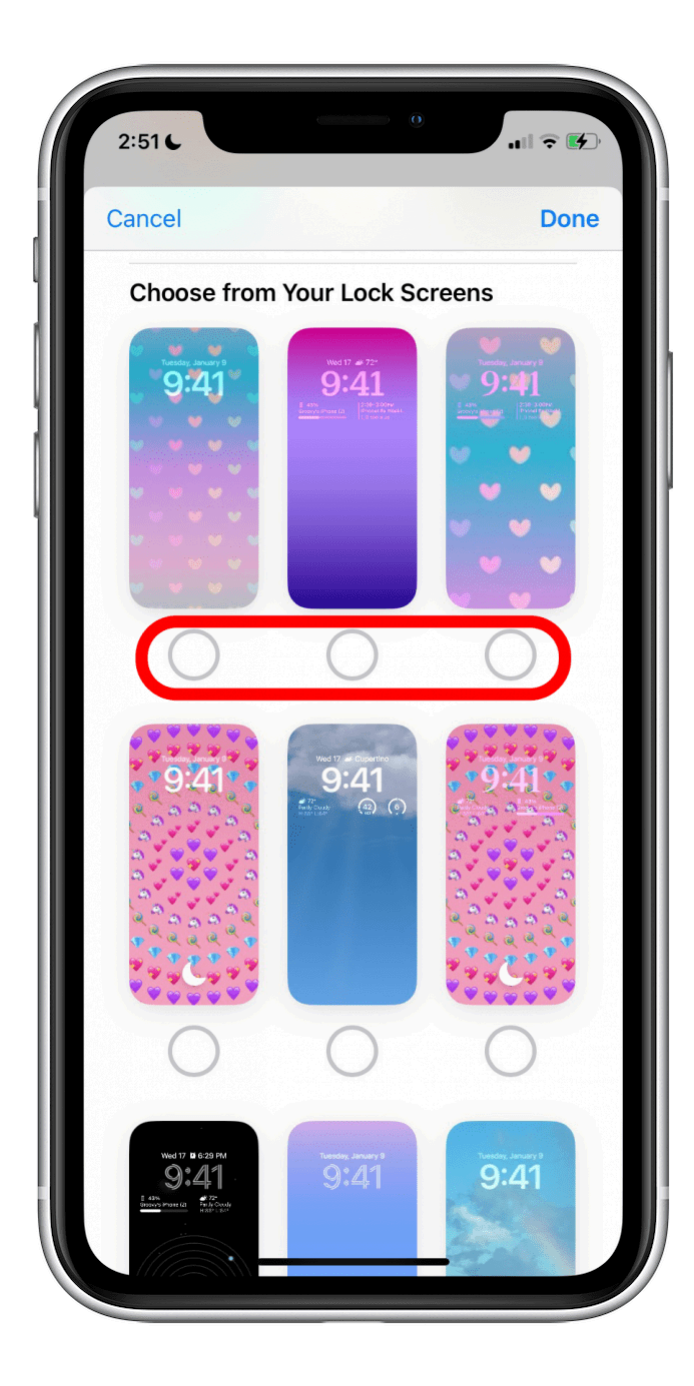

6. Appuyez sur OK.

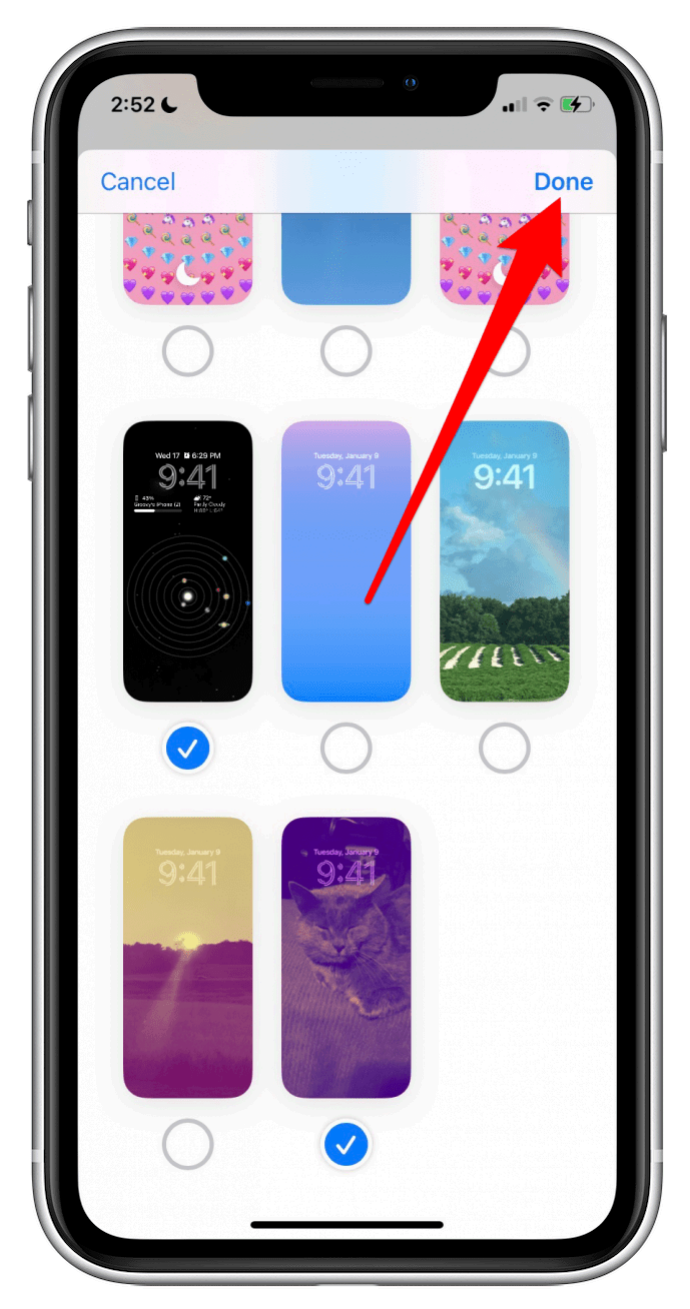

7. Le(s) écran(s) verrouillé(s) sélectionné(s) apparaîtra dans l'écran de personnalisation du focus.

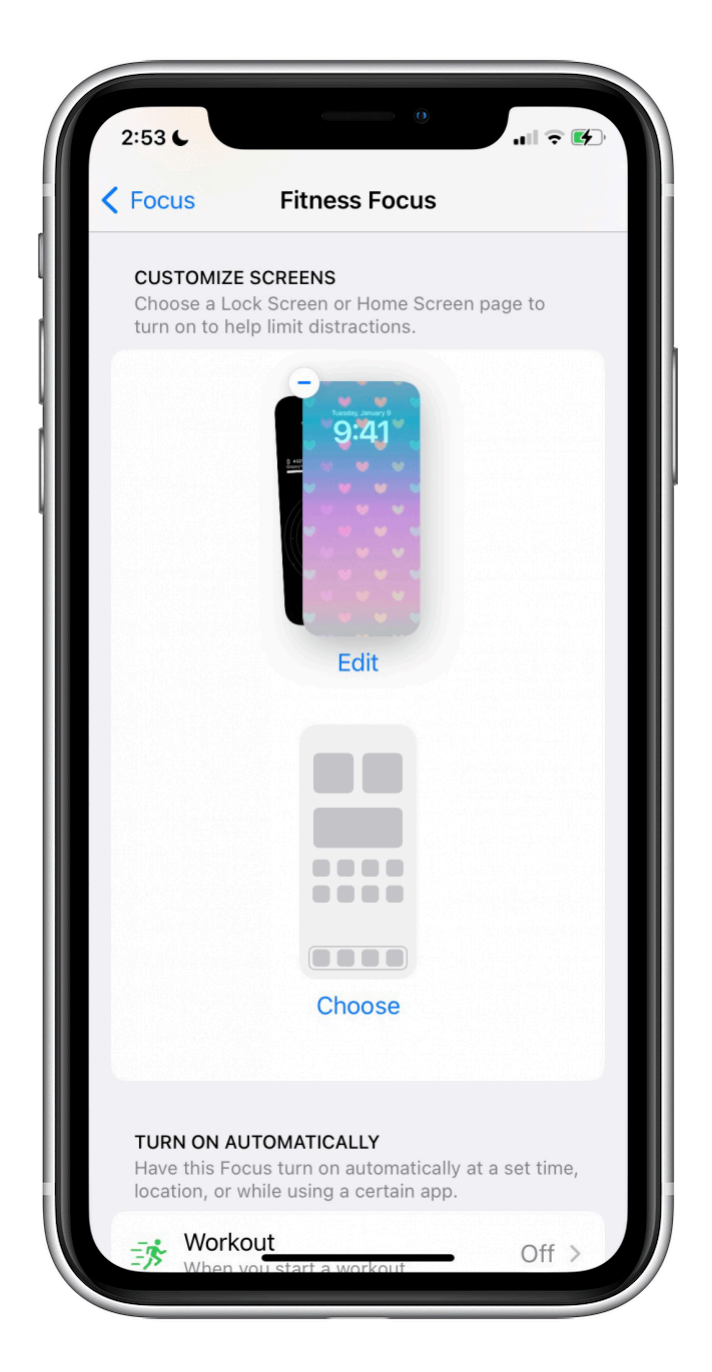

Désormais, lorsque vous activez le mode de mise au point sélectionné, le premier écran de verrouillage sélectionné sera activé.

Si vous changez votre écran de verrouillage pour l'un des écrans de verrouillage liés, le mode de mise au point associé, comme puits.

## Comment lier un focus à un nouvel écran de verrouillage

Si vous souhaitez créer un tout nouvel écran de verrouillage pour votre mode Focus, voici ce qu'il faut faire :

1. Appuyez sur Créer un nouvel écran de verrouillage au lieu de sélectionner parmi ceux que vous avez déjà créés à l'étape 2.

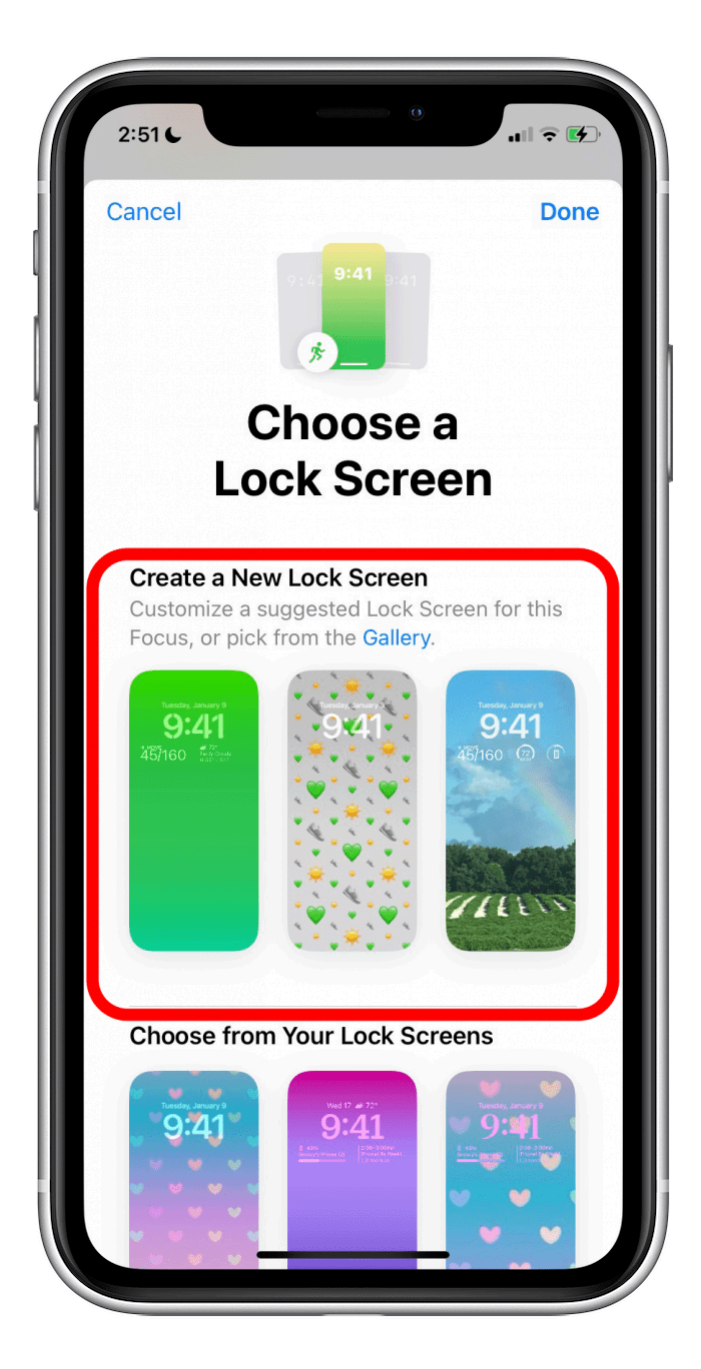

2. Suivez les étapes pour créer un nouvel écran de verrouillage, y compris l'ajout de widgets si vous le souhaitez.

Lorsque vous êtes satisfait, appuyez sur Ajouter.

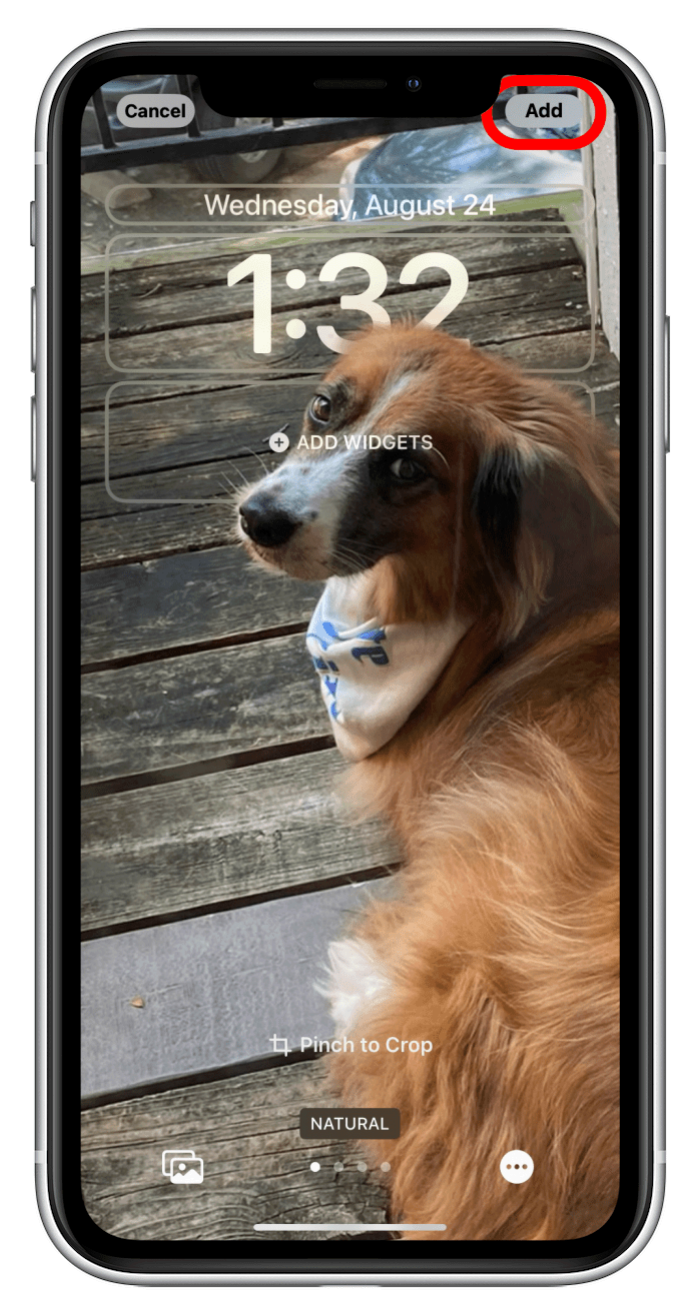

3. Choisissez Set as Wallpaper Pair (Définir comme paire de fonds d'écran).

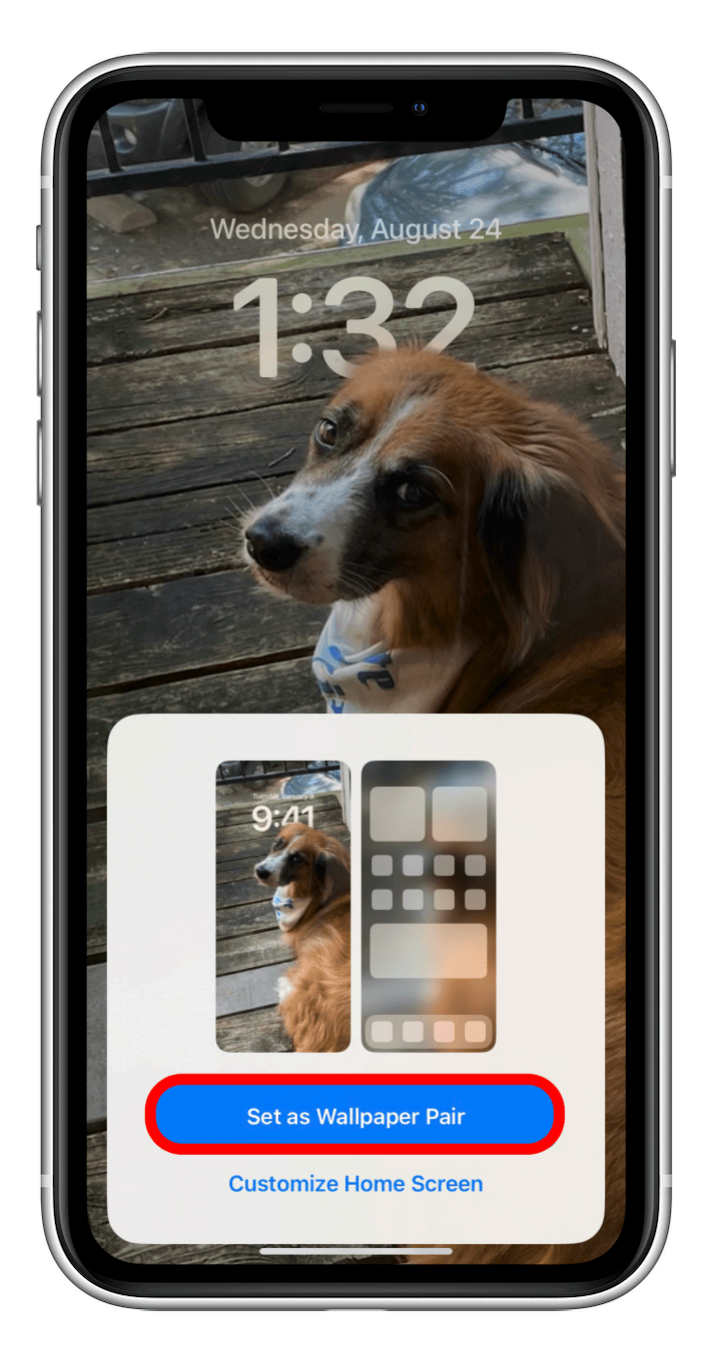

Et le tour est joué !

Vous pouvez maintenant choisir cet écran de verrouillage lorsque vous souhaitez activer ce mode de mise au point.

Recherche et mise en page par: Michel Cloutier CIVBDL 20240227 "C'est ensemble qu'on avance"